#### Servicio Foscam en la nube Acceda de forma sencilla a sus cámaras remotamente con su navegador web.

myFoscam.com

#### Paso 1: Entramos a www.myfoscam.com

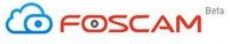

| COT OSCIAIM |           |                        |                                                                     | <i>"</i>            | English V F | 4Q?                                                               |
|-------------|-----------|------------------------|---------------------------------------------------------------------|---------------------|-------------|-------------------------------------------------------------------|
|             | love      | orn to care            | Security Lo<br>America&Europe\other(not)<br>Password<br>Security Lo | ogin<br>china) user |             | Scan QR<br>Code to<br>Install<br>Foscam<br>cloud APP<br>for freel |
|             | HD<br>Bat | Wireless<br>by Monitor | Register Now!                                                       | Forgot Password?    |             |                                                                   |

# Access and manage your multiple cameras from whatever device you`re on

Foscam Cloud puts all your cameras together on all your devices. Now you don't have to manage them one by one.

#### Asegurese de que en este momento puede acceder localmente a sus cámaras.

#### Paso 2: Instale el plugin y actualice el navegador.

| I,saleszs@ioscani.com + i Log Out i PAQ? |                                                                                                    |                  |
|------------------------------------------|----------------------------------------------------------------------------------------------------|------------------|
| <b>FOSCAM</b>                            |                                                                                                    |                  |
| My Devices                               |                                                                                                    | Feedback         |
| / Devices >> Live Video                  |                                                                                                    |                  |
|                                          | Device List                                                                                                    | Ċ                |
|                                          | + Add New Devic                                                                                                    | e                |
|                                          |                                                                                                    |                  |
| Setup - Foscam Web Components            | 13 Setup - Foscam Web Components Completing the Foscam Web Components Completing the Foscam Web Components on computer. The application may be bunched by selecting instaled costs. Click Finish to exit Setup. | s<br>your<br>the |
| Cancel                                   | Finish                                                                                                    |                  |

## Paso 3: Añada un nuevo dispositivo HI,sales29@foscam.com + i Log Out : FAQ?

| CO FOSC/                 | AM Beta       |   |            |      |                             |          |
|--------------------------|---------------|---|------------|------|-----------------------------|----------|
| My Devices               |               |   |            |      |                             | Feedback |
| My Devices >> Live Video |               |   |            |      |                             |          |
|                          |               |   |            |      | Device List  Add New Device | ¢        |
|                          | ■ <u>↓</u> •) | Ð | ) <b>(</b> | \$ X |                             |          |

#### En este momento vamos a verificar como es la conexión de red

| lease follow the Setup Wizard to :                                                                                              | add new device.                                                                                          |                                                                  |                              |                                        | Exit Setup 1                              |
|----------------------------------------------------------------------------------------------------|----------------------------------------------------------------------------------------------------|------------------------------------------------------------------|------------------------------|----------------------------------------|-------------------------------------------|
| Choose Device Type                                                                                                    | Cor                                                                                                    | nnect Device                                                     | Add                          | Device                                 | Complete                                  |
|                                                                                                    |                                                                                                    |                                                                  |                              |                                        |                                           |
| Scan LAN                                                                                                    | Manuall                                                                                                  | у                                                                |                              |                                        |                                           |
| The device list in LAN re                                                                                                    | efresh every 5 seconds, ple                                                                              | ase wait for a momen                                             | t if your device in LAN does | n't show.                              |                                           |
|                                                                                                    |                                                                                                    |                                                                  |                              |                                        |                                           |
| Product Name                                                                                                    | IP Address                                                                                               |                                                                  | P2P UID                      | MAC Address                            | Status                                    |
| EH8165                                                                                                    | 192.168.11.145                                                                                           |                                                                  |                              | 00626E4E1AB8                           | New Device                                |
| FI9831P                                                                                                    | 192.168.11.165                                                                                           |                                                                  |                              | 00000000001                            | New Device                                |
| EH8135                                                                                                    | 192.168.11.156                                                                                           | C7HTA                                                            | A76WNAZ3NPMS7X1              | 00626E5248B5                           | New Device                                |
| FI9826W                                                                                                    | 192.168.11.83                                                                                            |                                                                  |                              | C4D6553A7D24                           | New Device                                |
| Back                                                                                                    | naw davina                                                                                               |                                                                  |                              |                                        | Next                                      |
| Back<br>ollow the Setup Wizard to add<br>Choose Device Type                                                                     | new device.                                                                                              | act Device                                                       | Add                          | Device                                 | Next<br>Exit S<br>Complete                |
| Back<br>follow the Setup Wizard to add i<br>Choose Device Type                                                                  | new device.<br>Conne                                                                                     | ect Device                                                       | Add                          | Device                                 | Next<br>Exit S<br>Complete                |
| Back<br>follow the Setup Wizard to add i<br>Choose Device Type<br>Please input the Username ar                                  | new device.<br>Conne<br>nd Password of your cam                                                          | act Device<br>era, you can find the                              | Add                          | Device                                 | Next<br>Exit S<br>Complete                |
| Back<br>billow the Setup Wizard to add i<br>Choose Device Type<br>Please input the Username ar                                  | new device.<br>Conne<br>nd Password of your cam                                                          | ect Device<br>era, you can find the<br>ername: admin             | Add                          | Device                                 | Next<br>Exit S<br>Complete                |
| Back<br>follow the Setup Wizard to add i<br>Choose Device Type<br>Please input the Username ar                                  | new device.<br>Conne<br>nd Password of your cam<br>Camera Us<br>Pa                                       | ert Device<br>era, you can find the<br>ername: admin<br>assword: | Add                          | Device                                 | Next<br>Exit S<br>Complete                |
| Back<br>follow the Setup Wizard to add i<br>Choose Device Type<br>Please input the Username ar<br>The system detects your usern | new device.<br>Conne<br>nd Password of your cam<br>Camera Us<br>Pa<br>name and password for y            | ername: admin<br>assword:                                        | Add<br>m on the camera.      | Device<br>vice, please modify the user | Next  Exit S Complete  name and password: |
| Back<br>billow the Setup Wizard to add i<br>Choose Device Type<br>Please input the Username ar<br>The system detects your usern | new device.<br>Conne<br>Ind Password of your cam<br>Camera Us<br>Pa<br>name and password for y<br>New Us | ername: admin<br>assword: our factory settings,<br>ername: Will  | Add<br>im on the camera.     | Device                                 | Next                                      |

Tenga en cuenta que una cámara solo puede ser visualizada por un cliente a la vez. Si una misma cámara es añadida por varios usuarios, le aparecerá este mensaje:

| Please follow the Setup Wizard to add new                   | w device.    |                          |            |   | 🗐 Exit Setup Wizard |
|-------------------------------------------------------------|--------------|--------------------------|------------|---|---------------------|
| Choose Device Type                                          | Connect Devi | ce 💦                     | Add Device | > | Complete            |
| * Continue wired connection<br>© Configure Wi-Fi connection |              |                          |            |   |                     |
|                                                             | $\otimes$    | the ipc has been added t | by others  |   |                     |

### Una vez añadida la cámara le aparece el siguiente mensaje:

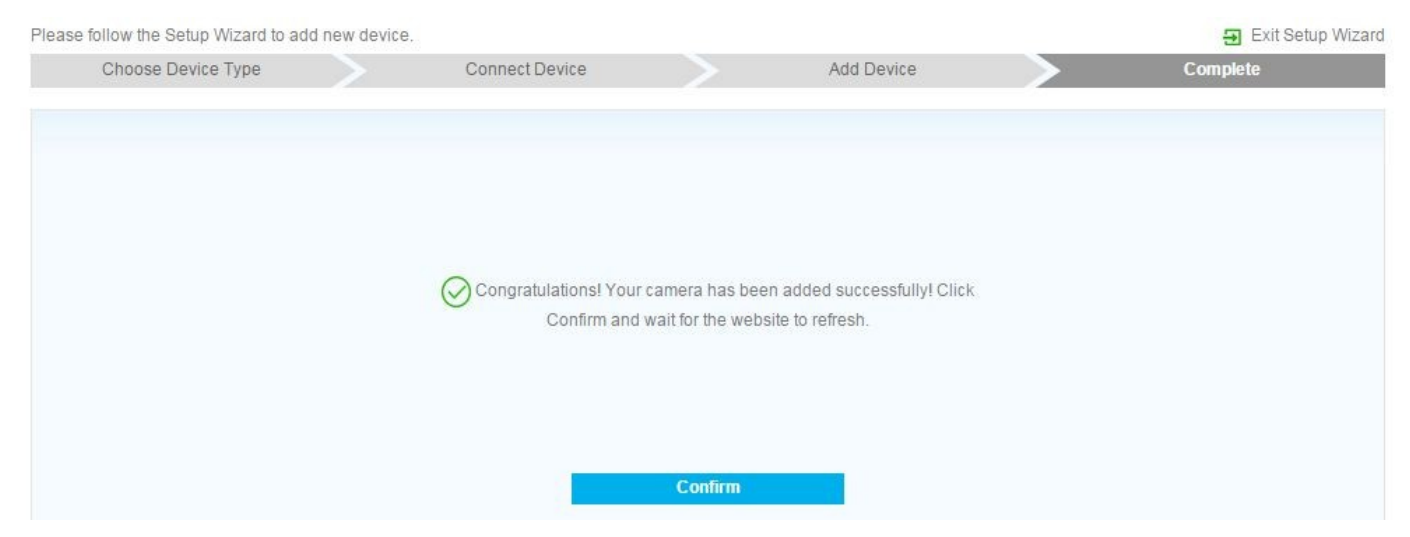

De esta forma podrá ver la cámara desde donde desee:

| My Devices<br>My Devices >> Live Video<br>Dis-62-07 15:10:35<br>PIBIOS<br>RED LipHs<br>ON OFF O OFF | Peedback Pervice List  Add New Device  EH8165  X |  |
|----------------------------------------------------------------------------------------------------|--------------------------------------------------|--|
| My Devices >> Live Video                                                                            | Nevice List C<br>Add New Device<br>EH8165<br>X   |  |
| 2015-02-07 15:10:35<br>EHEL65<br>R LED Light<br>ON OFF © ©                                          | Add New Device                                   |  |
| R LED Light ON OFF O O                                                                              | Add New Device                                   |  |
| Celor Adjustment                                                                                    |                                                  |  |
| ■ ◎ ■ ∛ ●                                                                                           | ~                                                |  |